## Verleng uw vergunning in 5 stappen

**Stap 1.** Ga naar de website van uw gemeente om uw parkeervergunning te verlengen en log in. Klik hiervoor op de volgende <u>link</u>. Gebruik bij het inloggen uw inloggegevens of DigiD, indien u hier eerder mee bent ingelogd.

| Veldhover                    | )<br>1                                         |                  | inloggen    |
|------------------------------|------------------------------------------------|------------------|-------------|
| Home                         | Vec                                            | lgestelde Vragen | Winkelwagen |
|                              |                                                |                  |             |
| Login                        |                                                |                  |             |
| LOGIN<br>Wanneer u eerder    | met DiaiD heeft ingeload kunt u alleen met Dia | iD inloggen      |             |
| door op het zwart            | DigiD logo te klikken.                         | ib inloggen      |             |
| Gebruikersnaam<br>Wachtwoord |                                                |                  |             |
| Inloggen                     | DigiD                                          |                  |             |
|                              |                                                |                  |             |
|                              | N N                                            |                  |             |
| Wachtwoord vergeten?         | ♣                                              |                  |             |

Heeft u niet eerder met DigiD ingelogd en bent u uw wachtwoord vergeten? Klik dan op de button <u>wachtwoord vergeten</u> (zie bovenstaand scherm). Er wordt gevraagd om een bevestigingscode in te vullen. Deze ontvangt u per e-mail. Volg de instructies in de email. U kunt deze code invullen in het veld achter bevestigingscode (zie onderstaand scherm).

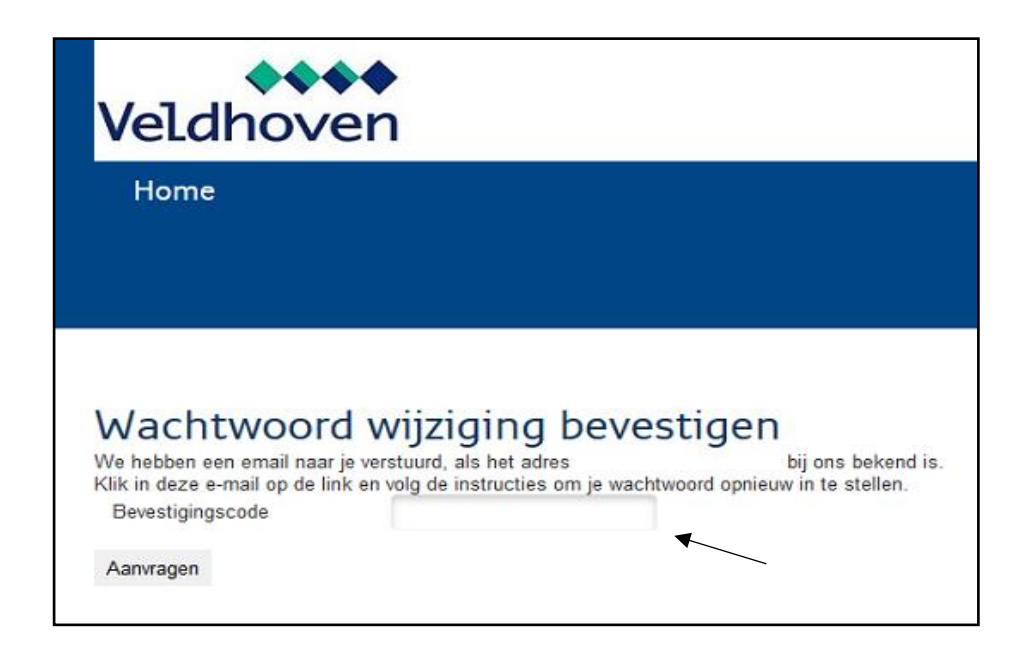

Controleer na inloggen of het juiste e-mailadres in uw account staat vermeld. Dit kunt u vinden door op de button *mijn gegevens* te klikken.

| Vel                                            | dhoven                                                                                                   |                                                                                       |                                         |                                 |                             |                                       |                                                    | > Afmelden<br>> Uitloggen |
|------------------------------------------------|----------------------------------------------------------------------------------------------------|---------------------------------------------------------------------------------------|-----------------------------------------|---------------------------------|-----------------------------|---------------------------------------|----------------------------------------------------|---------------------------|
| Hom                                            | e                                                                                                    |                                                                                       |                                         |                                 |                             | Veelgest                              | elde Vragen                                        | 📜 Winkelwagen             |
|                                                |                                                                                                    |                                                                                       |                                         |                                 |                             |                                       |                                                    |                           |
| Mijn                                           | Account                                                                                                  |                                                                                       |                                         |                                 |                             |                                       |                                                    |                           |
| Welko                                          | m Voor wie                                                                                               | Uw gegevens                                                                           | Kies product                            | t Beves                         | stigen                      | Betalen                               |                                                    | Mijn account              |
| Correct<br>Over<br>Indien<br>Vervolg<br>Te ver | spondentie > /<br>zicht aanvrage<br>u een kentekenwijziging<br>eens kunt u aangeven p<br>erlengen aanvra | Alijn gegevens >><br>n<br>g (tijdelijk of permanent<br>er welke datum de wijz<br>agen | a) wilt doorvoeren<br>iging doorgevoerd | van een produc<br>I moet worden | ct, kunt u d<br>en of de wi | lat doen door t<br>ijziging tijdelijk | e klikken op het kentek<br>: dan wel permanent is. | ın.                       |
| #                                              | Aanvraag<br>2e bewonersvergunni                                                                          | ng -                                                                                  | Geldig<br>24 sep 2017<br>31 dec 2017    | Kenteken                        | Klant                       |                                       |                                                    | Verlengen<br>Verlengen    |
|                                                | 1e bewonersvergunni                                                                                      | ıg                                                                                    | 03 feb 2017<br>31 dec 2017              |                                 |                             |                                       |                                                    | Verlengen                 |

**Stap 2.** Keer na controle of aanpassing terug naar de pagina <u>mijn account</u>. Op deze pagina ziet u een of meerdere vergunningen die, verlengd kunnen worden. Klik op de groene button <u>verlengen</u> om door te gaan.

|                                                                                                    |                                                                                                    |                                                                                                    | <u> </u>                                           |
|----------------------------------------------------------------------------------------------------|----------------------------------------------------------------------------------------------------|----------------------------------------------------------------------------------------------------|----------------------------------------------------|
| Home                                                                                                    |                                                                                                    | Veelgestelde Vrag                                                                                   | en 🚆 Winkelwag                                     |
| 1ijn Account                                                                                                    |                                                                                                    |                                                                                                    |                                                    |
| Welkom Voor wie Uw gegeve                                                                                                    | ens Kies product Bev                                                                                                    | estigen Betalen                                                                                     | Mijn acc                                           |
| Indien u een kentekenwijziging (tijdelijk of per                                                                                                    | manent) wilt doorvoeren van een prod                                                                                         | duct, kunt u dat doen door te klikken op h                                                          | t kenteken.                                        |
| Indien u een kentekenwijziging (tijdelijk of per<br>Vervolgens kunt u aangeven per welke datum<br>Te verlengen aanvragen                                          | manent) wilt doorvoeren van een proc<br>de wijziging doorgevoerd moet worde                                                  | duct, kunt u dat doen door te klikken op h<br>en en of de wijziging tijdelijk dan wel perm          | t kenteken.<br>anent is.                           |
| Indien u een kentekenwijziging (tijdelijk of per<br>Vervolgens kunt u aangeven per welke datum<br>Te verlengen aanvragen<br># Aanvraag<br>2e bewonersvergunning : | manent) wilt doorvoeren van een proc<br>de wijziging doorgevoerd moet wordd<br>Geldig Kenteken<br>24 sep 2017<br>31 dec 2017 | duct, kunt u dat doen door te klikken op h<br>en en of de wijziging tijdelijk dan wel perm<br>Klant | t kenteken.<br>anent is.<br>Verlengen<br>Verlengen |

**Stap 3.** Op deze pagina krijgt u de kentekens te zien welke ook geldig zijn op uw huidige vergunning. U kunt deze aanpassen. **Let op:** er wordt gecontroleerd of deze auto's ook op uw naam staan. Dit geldt niet voor bedrijven. Heeft u uw kentekens gecontroleerd en/of aangepast, klik dan op de groene button <u>volgende</u>.

| Veldhover                 | 1                     |                      |            |          |             |                     | > Afmelden<br>> Uitloggen |
|---------------------------|-----------------------|----------------------|------------|----------|-------------|---------------------|---------------------------|
| Home                      |                       |                      |            | Veelgest | elde Vragen | ) <mark>H</mark> Wi | nkelwagen                 |
|                           |                       |                      |            |          |             |                     |                           |
|                           | 2 1                   |                      |            | <b>C</b> | 0           |                     |                           |
| Product gegev             | ens 2e bev            | wonersver            | gunning    | Sector   | Oost 201    | 18                  |                           |
| Welkom Voor wie           | Uw gegevens           | Kies product         | Bevestigen | Betalen  |             |                     | Mijn account              |
| Terug naar midoffice      |                       |                      |            |          |             |                     |                           |
|                           |                       |                      |            |          |             |                     |                           |
| Vul hieronder het kenteke | n in waarvoor u uw pr | oduct wilt aanvrager | 1.         |          |             |                     |                           |
| ★ Kenteken                |                       |                      |            |          |             |                     |                           |
| BSN                       |                       |                      |            |          |             |                     |                           |
| Kies hier de gewenste in  | angedatum van het g   | jekozen product      |            |          |             |                     |                           |
| rues nier de gewenste ing | Jangsdatum van net g  | jekozen produet.     |            |          |             |                     |                           |
| Ingangsdatum              |                       |                      |            |          |             |                     |                           |
|                           |                       |                      |            |          |             |                     |                           |
|                           |                       |                      |            | aondo 🔪  |             |                     |                           |
| /                         |                       |                      |            | genue >  |             |                     |                           |

**Stap 4.** Op deze pagina staan de gegevens van uw vergunning. Controleer de gegevens op juistheid. Indien alle gegevens correct zijn, dient u dit te bevestigen door <u>het vakje</u> <u>voor aanvraaggegevens akkoord</u> aan te vinken. Dit staat onder aan de pagina. Klik daarna op de groene button <u>bevestigen</u>.

| Uw gege                   | evens                                                                                                    |                |                                     |               |         |              |  |
|---------------------------|----------------------------------------------------------------------------------------------------|----------------|-------------------------------------|---------------|---------|--------------|--|
| Welkom                    | Voor wie                                                                                                    | Uw gegevens    | Kies product                        | Bevestigen    | Betalen | Mijn account |  |
| Zijn de et<br>Aanv<br>Aan | anvraaggeg<br>raagnummer<br>Gemeente<br>vyraagdatum<br>Geldig vanaf<br>Geldig vanaf<br>Geldig vanaf<br>Product<br>Proj<br>Soort klant<br>BSN<br>Naam<br>Straat<br>Hulsanummer<br>Postcode<br>Plaats<br>E.mailadres<br>Kenteken(s) | gevens akkoord | d en kunnen de<br>evens zijn juist. | eze ingediend | worden? |              |  |
|                           |                                                                                                    | /              |                                     | Beve          | stigen  |              |  |
|                           |                                                                                                    |                |                                     | Beve          | sugen-> |              |  |

**Stap 5.** Na bevestiging wordt uw vergunning in de winkelwagen gezet. U kunt hier uw vergunning gemakkelijk betalen via iDEAL. Nadat uw betaling is gelukt, krijgt u een bevestiging per e-mail.

<u>Let op</u>: Als u met iDEAL betaald heeft, dient u wel eerst terug te keren naar onze webshop. Ook als u met iDEAL heeft betaald, ontvangt u een factuur per e-mail. Deze is voor uw administratie, mits de betaling is gelukt.

## Wilt u nog een parkeervergunning verlengen?

Klik op de groene button *nog een aanvraag indienen* onder aan de pagina.

|                                                                   |                                                                      |                                    |              |               | Veelgestelde Vrag | gen           | 📜 Wir        | nkelwagen         |
|-------------------------------------------------------------------|----------------------------------------------------------------------|------------------------------------|--------------|---------------|-------------------|---------------|--------------|-------------------|
| w win                                                             | kelwag                                                               | en                                 |              |               |                   |               |              |                   |
| Welkom                                                            | Voor wie                                                             | Uw gegevens                        | Kies product | Bevestigen    | Betalen           |               |              | Mijn accoun       |
| Product<br>2e bewo                                                | nersvergunning S                                                     | ector Oost 2018                    |              | Kenteken Ing: | angsdatum Kosten  | BTW           | Sub          | totaal 🔀          |
| Product<br>2e bewo                                                | nersvergunning S                                                     | ector Oost 2018                    |              | Kenteken Ing: | angsdatum Kosten  | BTW<br>Totaal | Sub          | totaal 🔀          |
| Product<br>2e bewo                                                | nersvergunning S                                                     | ector Oost 2018                    |              | Kenteken Ing  | angsdatum Kosten  | BTW<br>Totaal | Sub<br>Factu | totaal 🗙          |
| Product<br>2e bewo<br>Aanvraag a<br>U kunt uw aa<br>Kies uit de b | nersvergunning S<br>fronden<br>anvraag nu afrond<br>eschikbare betaa | ector Oost 2018<br>en.<br>lopties. |              | Kenteken Ing: | angsdatum Kosten  | BTW<br>Totaal | Sub<br>Factu | totaal 🔀<br>iur > |